# Bakaláři – elektronická žákovská knížka (přístup rodičů)

Tento návod je určen pro elektronickou žákovskou knížku Základní školy Vizovice, příspěvkové organizace při využití webového prohlížeče a přístupu přes stránky školy "www.zsvizovice.cz".

## Obsah

| Úvod                  | . 2 |
|-----------------------|-----|
| Osobní údaje          | . 3 |
| Klasifikace           | . 4 |
| Průběžná klasifikace  | . 4 |
| Pololetní klasifikace | . 5 |
| Výchovná opatření     | . 5 |
| Opravné zkoušky       | . 5 |
| Výuka                 | . 6 |
| Rozvrh                | . 6 |
| Suplování             | . 6 |
| Domácí úkoly          | . 6 |
| Přehled předmětů      | . 7 |
| Přehled výuky         | . 7 |
| Plán akcí             | . 7 |
| Průběžná absence      | . 8 |
| Komens                | . 8 |
| Odeslání zprávy       | . 8 |
| Omluvení absence      | . 9 |
| Přijaté zprávy        | . 9 |
| Odeslané zprávy       | 10  |
| Nástěnka              | 11  |
| Nástroje              | 11  |
| Přehled přihlášení    | 11  |
| Propojení účtů        | 11  |

Vzhledem k pravidelným úpravám aplikace společností Bakaláři, nemusí formát grafiky a rozmístění jednotlivých nabídek přesně odpovídat tomuto návodu.

# Úvod

Po přihlášení do aplikace Bakaláři – elektronická žákovská knížka, se zobrazí úvodní stránka aplikace.

Pokud Vám nový vzhled webové aplikace nevyhovuje, můžete dočasně přepnout do původního vzhledu. Tato možnost je ale pouze dočasná. Po doladění a dopracování nového vzhledu bude určitě odstraněna.

Na této stránce vidíte menu a okna s aktuálními informacemi. Přímo do jednotlivých částí aplikace se dostanete vybráním znaménka "+" v pravém dolním rohu oken.

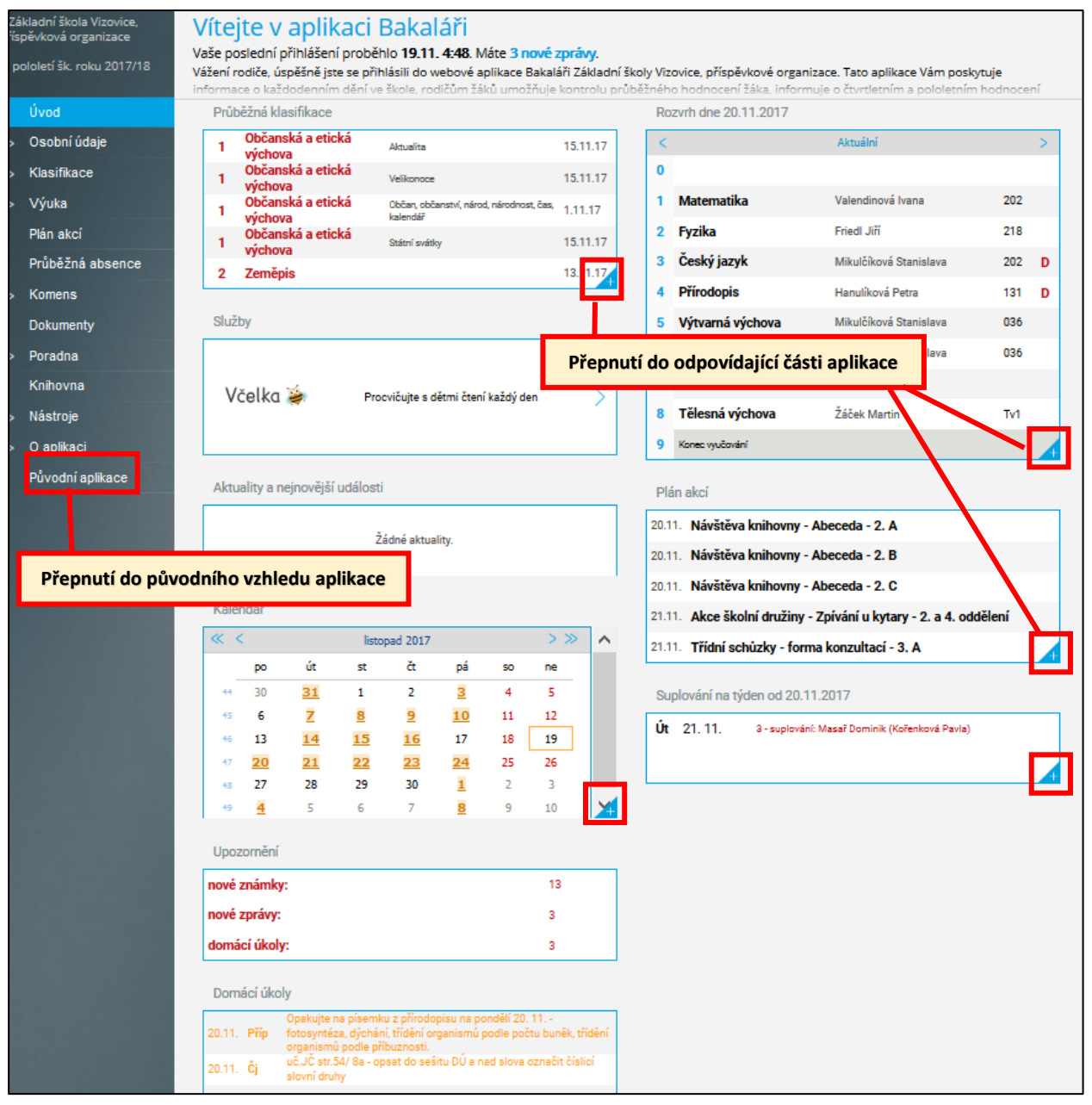

Pokud Vám rozmístění jednotlivých oken nevyhovuje, můžete je pomocí myši přeskládat. Okno chytnete pomocí levého tlačítka myši za záhlaví a (držím tlačítko zmáčknuté) přesunete na vybrané místo.

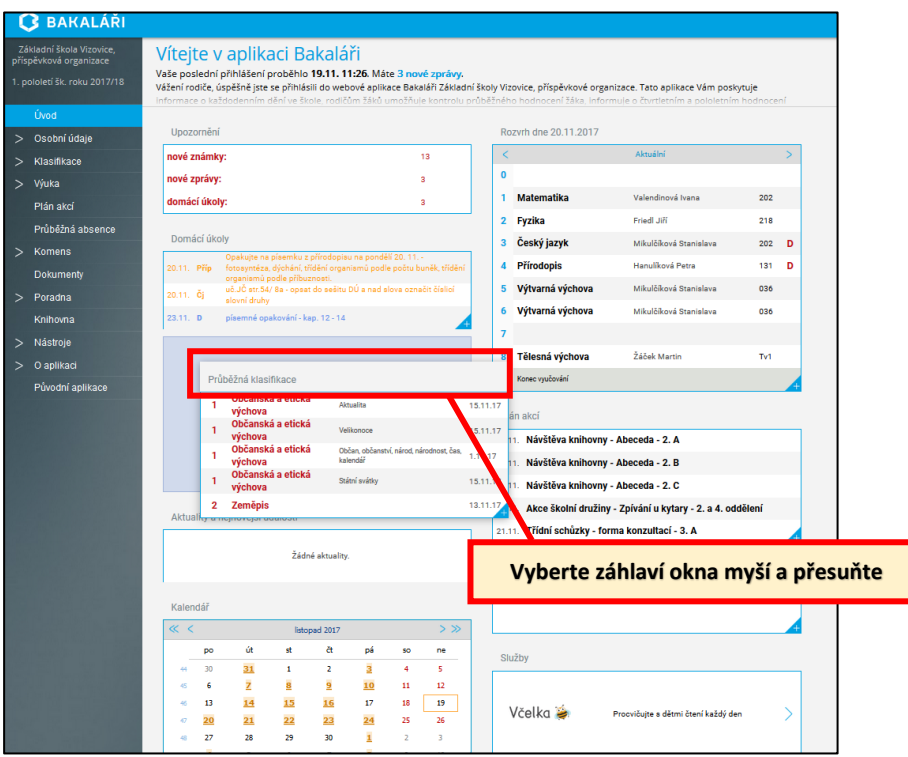

# Osobní údaje

Na celkem čtyřech záložkách můžete vidět údaje, které má škola ve své evidenci. Je důležité, aby údaje odpovídaly skutečnosti. Některé z těchto údajů se tisknou na vysvědčení, některé jsou důležité při účasti žáka na školních akcích (např. kód zdravotní pojišťovny), nebo při řešení různých situací (fungující telefonní číslo na zákonného zástupce).

Je důležité provést kontrolu a v případě rozdílu oproti skutečnosti nebo při změně kontaktujte třídního učitele.

| Ç            | BAKALÁŘI                                                                     |                                                                                                    |                                                                     |            |
|--------------|------------------------------------------------------------------------------|----------------------------------------------------------------------------------------------------|---------------------------------------------------------------------|------------|
| Zál<br>přís  | kladní škola Vizovice,<br>očvková organizace                                 | Žádost o změnu                                                                                                    | osobních údajů                                                      |            |
| 1. po        | ololetí šk. roku 2017/18                                                     | Základní údaje Trvalé bydliště                                                                                              | 1. zákonný zástupce 2. zákonný zástupce                             |            |
|              | Úvod                                                                         | SKRINKY :                                                                                                    | 0                                                                   |            |
| $\checkmark$ | Osobní údaje<br>Přehled osobních<br>údajů                                    | datum narození:<br>telefon, icq, skype:                                                                                     | 20. 4.2006                                                          |            |
|              |                                                                              | modiini telefon:                                                                                                    |                                                                     |            |
| >            | Klasifikace                                                                  |                                                                                                    | Přebled osob                                                        | ních údaiů |
| > >          | Klasifikace<br>Výuka                                                         | e-mailová adresa:                                                                                                    | Přehled osobi                                                       | ních údajů |
| > >          | Klasifikace<br>Výuka<br>Plán akcí                                            | e-mailová adresa:<br>místo narození:<br>okres narození:                                                                     | Přehled osobi<br>Zlín<br>Zlín                                       | ních údajů |
| > >          | Klasifikace<br>Výuka<br>Plán akcí<br>Průběžná absence                        | e-mailová adresa:<br>místo narození:<br>okres narození:<br>státní občanství:                                                | Přehled osobu<br>Zlín<br>Česká republika                            | ních údajů |
| ><br>><br>>  | Klasifikace<br>Výuka<br>Plán akcí<br>Průběžná absence<br>Komens              | e-mailová adresa:<br>místo narození:<br>okres narození:<br>státní občanství:<br>kód ZP:                                     | Přehled osobr<br>Zlín<br>Zlín<br>Česká republika<br>205             | ních údajů |
| > > >        | Klasifikace<br>Výuka<br>Plán akcí<br>Průběžná absence<br>Komens<br>Dokumenty | e-mailová adresa:<br>místo narození:<br>okres narození:<br>státní občanství:<br>kód ZP:<br>kvalifikátor státního občanství: | Přehled osobu<br>Zlín<br>Žlín<br>Česká republika<br>205<br>občan ČR | ních údajů |

# Klasifikace

#### Průběžná klasifikace

Zde se zobrazují všechny známky, které žák obdržel. U každé známky se zobrazuje váha známky a datum, kdy byla známka udělena. Datum provedeného zkoušení nebo napsání písemné práce. Známky jsou řazeny podle datumu. Červeně zobrazené známky jsou takové, které jsou v žákovské knížce kratší dobu, než pět dní. Může nastat situace, kdy vyučující provede u starší známky určitou korekci, například doplnění poznámky apod. V tu chvíli bude mít tato známka znovu červenou barvu.

U každého předmětu vidíte vážený průměr známky.

Pokud je přístupná čtvrtletní klasifikace, můžete vidět navrhované známky. Pokud je u dané známky poznámka vyučujícího rodiči, zobrazí se tato poznámka pod názvem předmětu. Tato poznámka se zobrazí i v případě, že čtvrtletní klasifikace zatím nebyla zobrazena. Vždy se ale jedná o komentář k této známce.

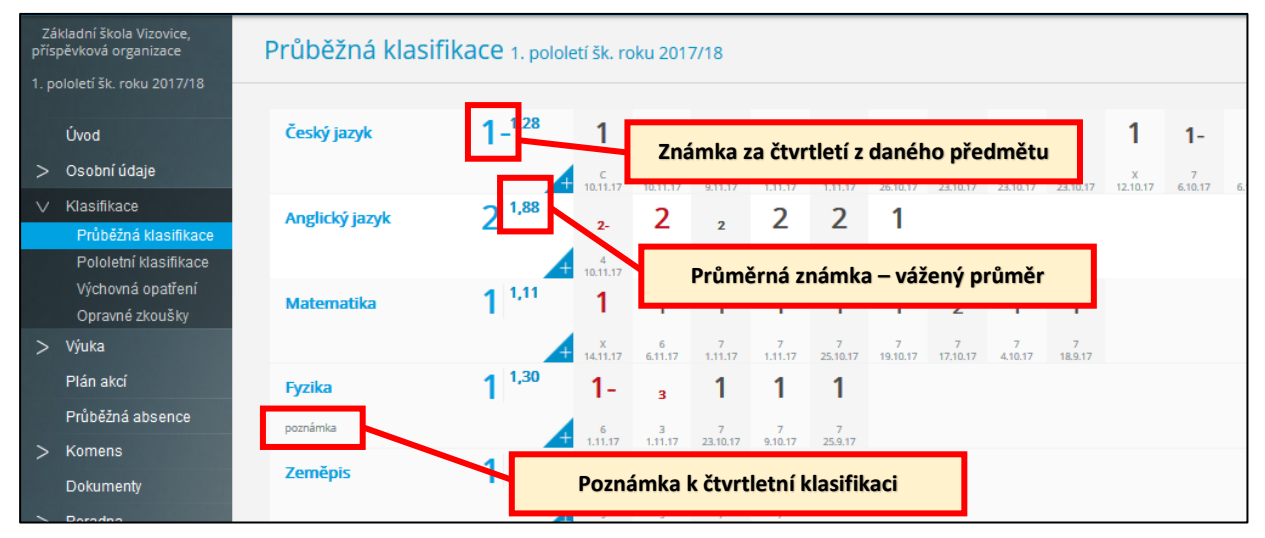

Zobrazení průběžné klasifikace můžete filtrovat, nebo měnit z předmětů na chronologické. V tomto případě se známky zobrazují v seznamu postupně podle datumu.

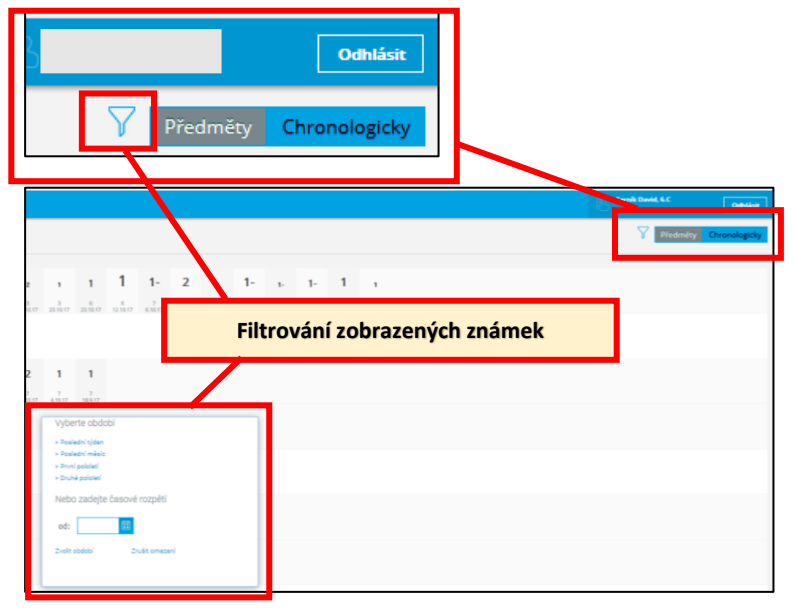

#### Chronologický přehled známek

|                                                               |                           |    |                           |   |                  | _  |          |               |
|---------------------------------------------------------------|---------------------------|----|---------------------------|---|------------------|----|----------|---------------|
| sobní údaje                                                   | Občanská a etická výchova | 1  | Písemka č.2:Státní svátky | 6 | známka v. 6      | 6  | 15.11.17 | Státní svátky |
| lasifikace<br>Průběžná klasifikace                            | Občanská a etická výchova | 1  | Domácí úkol č. 3          | 3 | známka v. 3      | 3  | 15.11.17 | Velikonoce    |
| Pololetní klasifikace<br>Výchovná opatření<br>Opravné zkoušky | Občanská a etická výchova | 1  | Aktualita                 | 3 | známka v. 3      | 3  | 15.11.17 | Aktualita     |
| ýuka                                                          | Matematika                | 1  | Písemná práce 1. čtvrt.   | x | známka v. 10     | 10 | 14.11.17 |               |
| lán akcí<br>růběžná absence                                   | Zeměpis                   | 1  | Zeměpisná poloha - test   | 9 | známka v. 9      | 9  | 13.11.17 |               |
| omens<br>okumenty                                             | Zeměpis                   | 2  | Zem. poloha - s atlasem   | 9 | známka v. 9      | 9  | 13.11.17 |               |
| oradna                                                        | Anglický jazyk            | 2- | Houses - homework         | 4 | známka v. 4      | 4  | 10.11.17 | There is      |
| nihovna<br>lástroje                                           | Český jazyk               | 1  | Čtvrtletní - pís. práce   | с | čtvrtletní práce | 10 | 10.11.17 |               |
| aplikaci<br>ůvodní aplikace                                   | Český jazyk               | 1  | Čtvrtletní diktát         | с | čtvrtletní práce | 10 | 10.11.17 |               |

#### Pololetní klasifikace

Zde je zobrazena pololetní klasifikace žáka za celou školní docházku. Zobrazení pololetní klasifikace za aktuální pololetí je vždy vypnuté až do doby těsně před vysvědčením. Přibližnou známku na vysvědčení zjistíte z průměrné známky.

Při zobrazení můžete volit mezi zobrazením známek a souhrnných informací.

|                                               |                           |     | Od  | hlás | sit |   |   |   |   |
|-----------------------------------------------|---------------------------|-----|-----|------|-----|---|---|---|---|
|                                               | Známky                    |     | Sοι | ıhr  | ny  |   |   |   |   |
| ikladní škola Vizovice,<br>pěvková organizace | Pololetní klasifika       | ace |     |      |     |   |   |   |   |
| pololetí šk. roku 2017/18                     | Anglický jazyk            | 1   | 1   | 1    | 1   | 1 | 1 |   |   |
| Úvod                                          | Matematika                | 1   | 1   | 1    | 2   | 1 | 1 |   |   |
| Osobní údaje                                  | Fyzika                    | -   | -   | -    | -   | - | - |   |   |
| Klasifikace                                   | Zeměpis                   | -   | -   | -    | -   | - | - |   |   |
| Průběžná klasifikace                          | Dějepis                   | -   | -   | -    | -   | - | - |   |   |
| Pololetní klasifikace                         | Prvouka                   | 1   | 1   | -    | 4   | - | 1 | - | 4 |
| Opravné zkoušky                               | Přírodověda               | -   | -   | 1    | 1   | 1 | 1 | - |   |
| Výuka                                         | Přírodopis                | -   |     | -    | 1   | _ | 1 |   |   |
| Plán akcí                                     | Vlastivěda                |     |     | 2    | 1   | 1 | 1 |   |   |
| Průběžná absence                              | Občanská a etická výchova |     |     | 2    |     |   |   |   |   |
| Kanaa                                         | Ubcanska a eticka vychova |     |     | -    |     |   |   |   |   |
| Komens                                        | Hudebni výchova           | 1   | 1   | 1    | 1   | 1 | 1 |   |   |
| Dokumenty                                     | Výtvarná výchova          | 1   | 1   | 1    | 1   | 1 | 1 |   |   |
| Poradna                                       | Tělesná výchova           | 1   | 1   | 1    | 1   | 1 | 1 |   |   |

#### Výchovná opatření

Zobrazení záznamů, pokud byly žákovi uděleny tresty nebo pochvaly (důtky, snížené známky z chování, pochvaly).

#### Opravné zkoušky

Zobrazí záznamů, pokud žák na škole absolvoval opravné zkoušky.

# Výuka

#### Rozvrh

Zobrazí se rozvrh na aktuální týden se všemi v tu dobu známými změnami. Je možné zobrazit také rozvrh na příští týden nebo stálý rozvrh.

Pokud je u odučené hodiny písmeno "D", byl v hodině zadán domácí úkol.

| Z/<br>přís | ákladní škola Vizovice,<br>spěvková organizace                        | Ro           | zvrh        |                  |                       |                                                  |                                                                     |                                                     |                                        |               |                      |               |              | Tento týden | Přišti týden | Stálý |
|------------|-----------------------------------------------------------------------|--------------|-------------|------------------|-----------------------|--------------------------------------------------|---------------------------------------------------------------------|-----------------------------------------------------|----------------------------------------|---------------|----------------------|---------------|--------------|-------------|--------------|-------|
| 1. p       |                                                                       |              | 0           | 1                | 2                     | 3                                                | 4                                                                   | 5                                                   | 6                                      | 7             | 8                    | 9             | 10           |             |              | ^     |
|            | Úvod                                                                  |              | 7.00 + 7.40 | 800-845          | 8.55 - 9.40           | 10:00 - 10:45                                    | 10.06 - 11.40                                                       | 11.00 + 12.35                                       | 12-40 - 13-25                          | 13.30 - 14.15 | 14 20 - 15 05<br>Tvt | 10:10 - 10:50 | 10.25 - 17.1 |             |              |       |
| >          | Osobní údaje                                                          | Po           |             |                  | -                     | Č:                                               | Dille                                                               | NA.                                                 | 14.                                    |               | Tu                   |               |              |             |              |       |
| >          | Klasifikace                                                           | 13.11.       |             | Val              | FriJ                  | M                                                | HanP                                                                | Mik                                                 | Mik                                    |               | Żá                   |               |              |             |              |       |
| V          | Výuka<br>Rözvrh<br>Suplování                                          | Út<br>14.11  |             | 202<br>Čj<br>Mik | Tv<br>Žá              | AB4<br>Učitel<br>Místric<br>Tóma<br>DŮ:<br>UC, S | ý jazyk   Po<br>Mgr. Stanis<br>1202<br>Báje, pověs<br>2/5 - do seši | 13.11.   3 (1)<br>Iava Mikulĉi<br>ti<br>tu DŬ napsi | 2:00 - 10:46)<br>ková<br>it krátké vét | y a urĉit sk  | ovni druhy u         | vedených sl   | <b></b>      |             |              |       |
|            | Domáci úkoly<br>Přehled předmětů<br>Přehled výuky<br>Výukové zdroje 🛸 | St<br>16.11  |             | 202<br>M<br>Val  | AGA 202<br>Aj<br>KorP | 202<br>Z<br>HanP                                 | 202<br>Čj<br>Mik                                                    | PriJ                                                |                                        |               | Náb3<br>Náb<br>RosJ  |               |              |             |              |       |
| >          | Plán akcí<br>Průběžná absence<br>Komens                               | Ĉt<br>16.11. |             | 202<br>Čj<br>Mik | D<br>Cech             | TV<br>Zá                                         | 202<br>M<br>Val                                                     | AG4 202<br>Aj<br>KorP                               |                                        |               |                      |               |              |             |              |       |

### Suplování

Seznam změn ve výuce, které se týkají výuky žáka v konkrétní dny.

| Ľ                                                  | BAKALÁŘI                          |   |    |    |    |               |                                                         |
|----------------------------------------------------|-----------------------------------|---|----|----|----|---------------|---------------------------------------------------------|
| Základní škola Vizovice,<br>příspěvková organizace |                                   | ^ | Sı | чр | lo | vání          |                                                         |
|                                                    |                                   |   |    |    |    | Týde          | n od 13.11.2017 (sudý 2. týden)                         |
|                                                    | Úvod                              |   | Čt | 2  | S  | 8:55 - 9:40   | suplování: Čechová Lydie (Kršáková Olga)                |
| >                                                  | Osobní údaje                      |   | Pá | 1  |    | 8:00 - 8:45   | vyjmuto z rozvrhu (Přírodopis, Hanulíková Petra)        |
| >                                                  | Klasifikace                       |   |    | 2  |    | 8:55 - 9:40   | vyjmuto z rozvrhu (Anglický jazyk, Kořenková Pavla)     |
| $\vee$                                             | Výuka                             |   |    | 3  |    | 10:00 - 10:45 | vyjmuto z rozvrhu (Matematika, Valendinová Ivana)       |
|                                                    | Rozvrh                            |   |    | 4  |    | 10:55 - 11:40 | vyjmuto z rozvrhu (Hudební výchova, Masař Dominik)      |
|                                                    | Suplování<br>Domácí úkolv         |   |    | 5  |    | 11:50 - 12:35 | vyjmuto z rozvrhu (Český jazyk, Mikulčíková Stanislava) |
|                                                    | Přehled předmětů                  |   |    | 6  |    | 12:40 - 13:25 | vyjmuto z rozvrhu (Zeměpis, Hanulíková Petra)           |
|                                                    | Přehled výuky<br>Výukové zdroje 🖈 |   | _  |    |    |               |                                                         |
|                                                    | Plán akcí                         |   |    |    |    | Týde          | n od 20.11.2017 (lichý 3. týden)                        |
|                                                    | Průběžná absence                  |   | Út | 3  | 6  | 10:00 - 10:45 | suplování: Masař Dominik (Kořenková Pavla)              |

## Domácí úkoly

Seznam aktuálních domácích úkolů. Pomocí menu můžete nastavit zobrazení úkolů různého stáří. K domácím úkolům mohou být přikládány soubory, které zobrazíte kliknutím na kancelářskou sponku u daného domácího úkolu. Soubory do přílohy jsou umisťovány ve formátu "PDF". Pokud máte problém s uložením a zobrazením daného souboru, kontaktujte vyučujícího, který soubor do úkolu umístil.

| C          | BAKALÁŘI                                     |              |           |                                                                                                    | Odhlásit        |
|------------|----------------------------------------------|--------------|-----------|----------------------------------------------------------------------------------------------------|-----------------|
| Za<br>přís | kladní škola Vizovice,<br>pěvková organizace | Domá         | ácí úkol  | у                                                                                                    | Aktivní V       |
| 1. p       | ololetí šk. roku 2017/18                     | Odeuradat    | Džadmět   | Zudání                                                                                                    | Dva týdny       |
|            | Úvod                                         | 002001       | Dile      | Opakujte na písemku z přírodopisu na ponděli 20. 11 fotosyntéza, dýchání, třídění organismů podle počtu buněk, třídění organismů | Měsíc           |
|            | O - ch - t / d - t -                         | 20, 11,      | Pop       | podle příbuznosti.                                                                                                    | Aktivní         |
|            | Osobni udaje                                 | 20. 11.      | Ċj        | uč.JČ str.54/ 8a - opsat do sešitu DÚ a nad slova označit číslicí slovní druhy                                                   | Všechny         |
|            | Klasifikace                                  | 23, 11,      | D         | písemné opakování - kap. 12 - 14                                                                                                 | Minulé          |
|            | Výuka                                        | Strana 1 z 1 | (3 řádků) | 2 <b>0</b> 5 5                                                                                                    | Vel. stránky 20 |
|            | Rozvrh                                       |              | (         |                                                                                                    |                 |
|            | Suplování                                    |              |           |                                                                                                    |                 |
|            | Domácí úkoly                                 |              |           |                                                                                                    |                 |

### Přehled předmětů

V okně zjistíte, který vyučující učí určitý předmět žáka. V případě potřeby se pomocí služby Komens můžete následně obrátit přímo na něj.

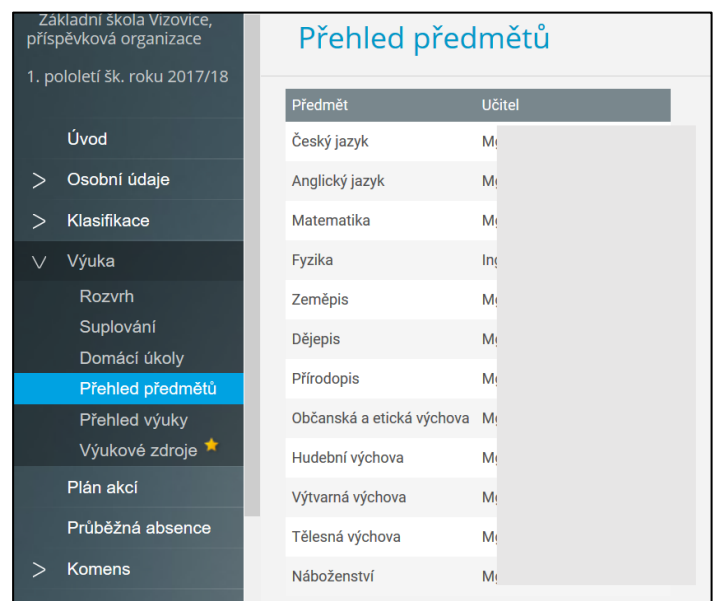

## Přehled výuky

Zobrazení učiva, které bylo v určitém dni probíráno. Pokud měl žák absenci, zjistíte, jakou látku si musí žák zajistit a doučit. V nabídce vpravo zobrazíte předmět, o který máte zájem.

| 🗘 BAKALÁŘI                                         |                                                     |                                                                                                    |                                         |
|----------------------------------------------------|-----------------------------------------------------|----------------------------------------------------------------------------------------------------|-----------------------------------------|
| Základní škola Vizovice,<br>příspěvková organizace | ^<br>Přehled výuky                                  | γ                                                                                                    | Matematika 🗸 🗸                          |
|                                                    |                                                     | nejnovější V Vše Výklad látky Výklad příkladu Cvičení (př                                                                                                    | Český jazyk                             |
| Úvod                                               | 16.11                                               | CD 44                                                                                                    | Matematika                              |
| > Osobní údaje                                     | 46. Jednotky délky                                  | > Počet zdrojů: 2365                                                                                                    | Evzika                                  |
| > Klasifikace                                      | 45. <sup>15. 11.</sup> Násobení a dělení 10, 100,   |                                                                                                    | Zeměnis                                 |
| ∨ Výuka                                            | 44. <sup>14. 11.</sup> Oprava písemné práce         | Co zde najdete?                                                                                                    | Dějepis                                 |
| Rozvrh<br>Suplování                                | 43. <sup>13. 11.</sup> Opakování<br>1.h             | Nas tym odborniku a uciteu pro vas pripravil vyber<br>mohou obohatit vaši domáci připravu, nebo rozšířit<br>Všechny materiály jsou průběžně revidovány a rozší | vy na<br>Zi Přírodopis<br>ře,           |
| Domácí úkoly<br>Přebled předmětů                   | <b>42.</b> <sup>10. 11.</sup> <b>Písemná práce</b>  | dalšími požadavky pomůžete tento výběr zkvalitňov.                                                                                                    | at.                                     |
| Přehled výuky                                      | 41. 9.11. Sčítání a odčítání des. čísel             | Levá strana obsahuje seznam témat probíra                                                                                                    | aných na konkrétní hodině pro           |
| Výukové zdroje 📌                                   | 40. <sup>8. 11.</sup> Sčítání a odčítání des. čísel | Záznamy v seznamu mohou být filtrovány de/aktiva<br>záznamů.                                                                                                   | cí příslušného tlačítka v liště hned na |
| Plán akcí                                          | 39. 7.11. Beseda Šikana                             | Pouze s linky                                                                                                    | Včetně nevvolněné výuk                  |

# Plán akcí

Seznam všech akcí, které ovlivňují výuku školy. Můžete zobrazit akce týkající se jen daného žáka, nebo akce týkající se celé školy.

| Soubor Úprav           | vy <u>Z</u> obrazit <u>H</u> istorie Zál <u>o</u> | žky <u>N</u> ástroje Nápo <u>v</u> ěda                                        |                               |       |                                |                |         |         | -     | ð    | ×     |
|------------------------|---------------------------------------------------|-------------------------------------------------------------------------------|-------------------------------|-------|--------------------------------|----------------|---------|---------|-------|------|-------|
| Bakaláři - m           | nezi školou a rodinou 🗙 🖇                         | 🖇 slovní druhy ohebné 🛛 🗙 🕇                                                   |                               |       |                                |                |         |         |       |      |       |
| 🗲 🛈 🖴 h                | nttps://zsvizovice.bakalari.                      | cz/bakaweb/next/planakci.aspx                                                 | EI 120%                       | C     | Q, Hledat                      |                | ☆ 自     | □ ↓     | î î   | Ø 52 | ≡     |
| 🏂 sez 📄 no             | oviny 📄 banky 📄 obec 🛛                            | ] vyhl 🧾 skola 🧾 stah 🔜 dov 📑 fil 📑 rychlost i 📑 cestovani 📑 zdraví 📑 fyz 📑 w | in_OFF 🗾 stud 📄 knihy         | 📙 aut | to 📄 Fac 📄 náv inf 📄 foto 📄 se | rvis 📄 origami | 📙 pamēť | 📙 papir |       |      |       |
| <b>()</b> B            | BAKALÁŘI                                          |                                                                               |                               |       |                                | R              |         |         |       | Odhl | ásit  |
| Základní<br>příspěvkov | í škola Vizovice,<br>vá organizace                | Plán akcí 1.11.2017 - 30.11.2017                                              |                               |       |                                |                | т       | ýden    | Měsíc | Polo | oletí |
| 1. pololetí            |                                                   | A == =                                                                        | $\pm$ $\overline{\downarrow}$ |       |                                |                |         |         |       |      |       |
| Úvod                   | d                                                 | Jen mé akce <sup>koo</sup>                                                    | ^                             |       |                                |                |         |         |       |      |       |
| > Osob                 | bní údaje                                         | kce školní druž – Pěti čtou dětem - 3. a 6. oddělení<br>14:00                 |                               |       |                                |                |         |         |       |      |       |
| > Klasi                | ifikace                                           | 17.11.                                                                        | _                             |       |                                |                |         |         |       |      |       |
| > Výuk                 | ka                                                | Patek 19.11                                                                   |                               | en    | mé akce                        |                |         |         |       |      |       |
| Plán                   | akci                                              | Sobota                                                                        |                               |       |                                |                |         |         |       |      |       |
| Průb                   | věžná absence                                     | 19.11.<br>Nedēle                                                              |                               |       |                                |                |         |         |       |      |       |

# Průběžná absence

Informace o počtu hodin v daném předmětu za aktuální pololetí a o počtu a procentu hodin výuky zameškaných žákem.

Vyučující může u žáka, který má nízkou účast ve výuce daného předmětu, navrhnout odložení klasifikace.

| Za<br>přís | ikladní škola Vizovice,<br>pěvková organizace | Absence 1.9.201           | 7 - 31.1.2       | 2018       |                            |
|------------|-----------------------------------------------|---------------------------|------------------|------------|----------------------------|
| 1. p       | ololetí šk. roku 2017/18                      | Zameškanost v předměte    | c <b>h</b> Přehl | ed absence |                            |
|            | Úvod                                          | Diadeo It                 | Callcom          | Absonce    |                            |
|            | Osobní údaje                                  | Český jazyk               | Leikem           | Absence    | <sup>30</sup><br>5 15.00 % |
|            | Klasifikace                                   | Anglický jazyk            | 79               | 1          | 3 16,46 %                  |
|            | Výuka                                         | Matematika                | 100              | 1          | 5 15,00 %                  |
|            | Plán akcí                                     | Fyzika                    | 43               |            | 6 13,95 %                  |
|            | Průběžná absence                              | Zemēpis                   | 40               |            | 6 15,00 %                  |
|            | Komens                                        | Dējepis                   | 39               |            | 7 17,95 %                  |
|            | Dokumenty                                     | Přírodopis                | 40               |            | 5 12,50 %                  |
|            | Poradna                                       | Občanská a etická výchova | 22               |            | 4 18,18 %                  |
|            | Knihovna                                      | Hudební výchova           | 17               |            | 3 17,65 %                  |
| >          | Nástroje                                      | Výtvarná výchova          | 41               |            | 4 9,76 %                   |
|            | O aplikaci                                    | Tělesná výchova           | 59               | 1          | 0 16,95%                   |

# Komens

## Odeslání zprávy

Rozdíl mezi aplikací pro žáky a rodiče je ten, že rodič může komunikovat se školou pomocí aplikace Komens. Může odesílat zprávy nebo omlouvat absenci žáka.

Obecnou zprávu můžete zaslat ředitelství školy, určitému vyučujícímu nebo výběru vyučujících. U zprávy můžete vyžadovat potvrzení přečtení.

Pokud píšete jakoukoliv zprávu přes aplikaci Komens, musíte ji odeslat do určitého času. Pokud píšete zprávu na etapy, bude spojení se serverem po určité době nečinnosti přerušeno a i když zprávu odešlete, nebude doručena.

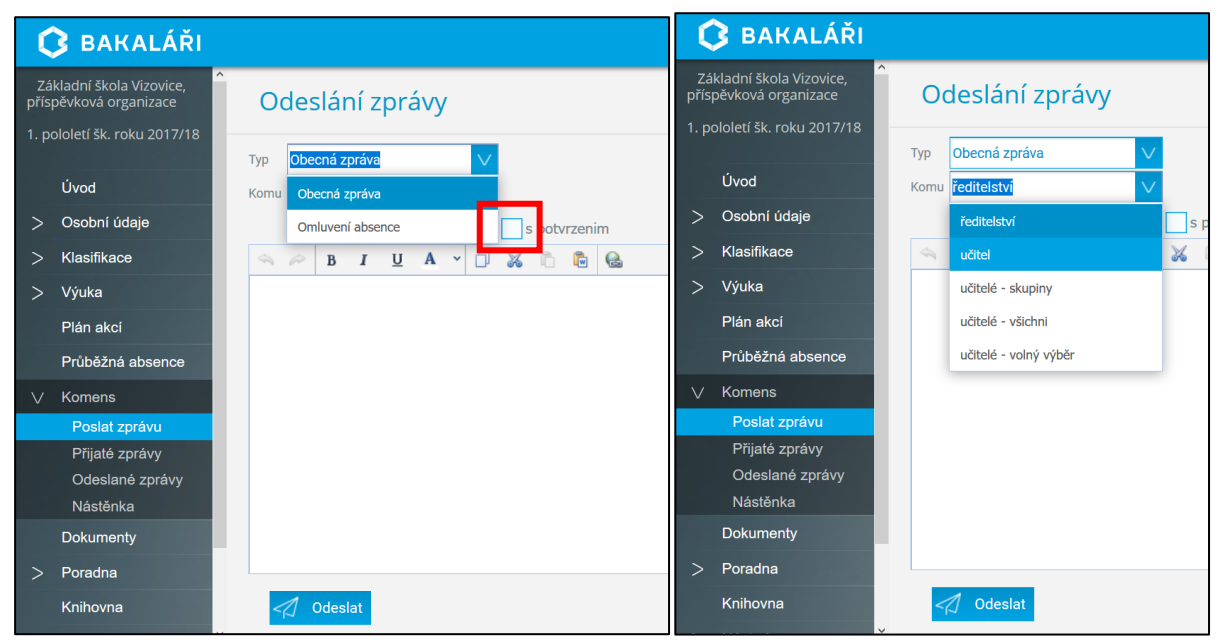

Při zprávě adresované určitému vyučujícímu, provedete jeho výběr z nabídnutého seznamu. Po napsání zprávy zprávu odešlete.

Obecné zprávy se po ukončení školního roku z aplikace odstraňují.

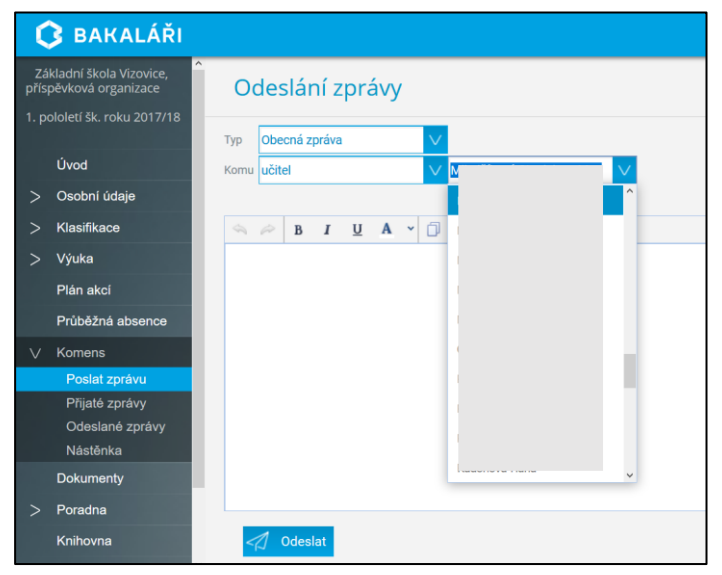

#### **Omluvení absence**

Jakákoliv absence žáka musí být omluvena pouze přes aplikaci "Komens – Odeslání zprávy – Omluvení absence".

K omlouvání absence není možné využít "Obecnou zprávu" ani e-mailovou adresu vyučujícího. Z důvodu kontroly absence žáků a řešení případných problémů, jsou tyto zprávy uloženy odděleně a i po skončení školního roku archivovány.

#### Omlouvání absence se řídí aktuálním školním řádem.

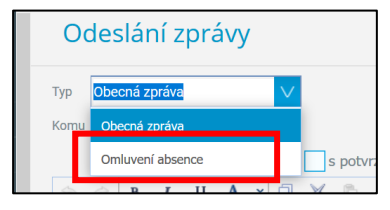

## Přijaté zprávy

Zobrazí se seznam přijatých zpráv. Pro přehlednost můžete zvolit určitý časový úsek nebo určitý typ zprávy.

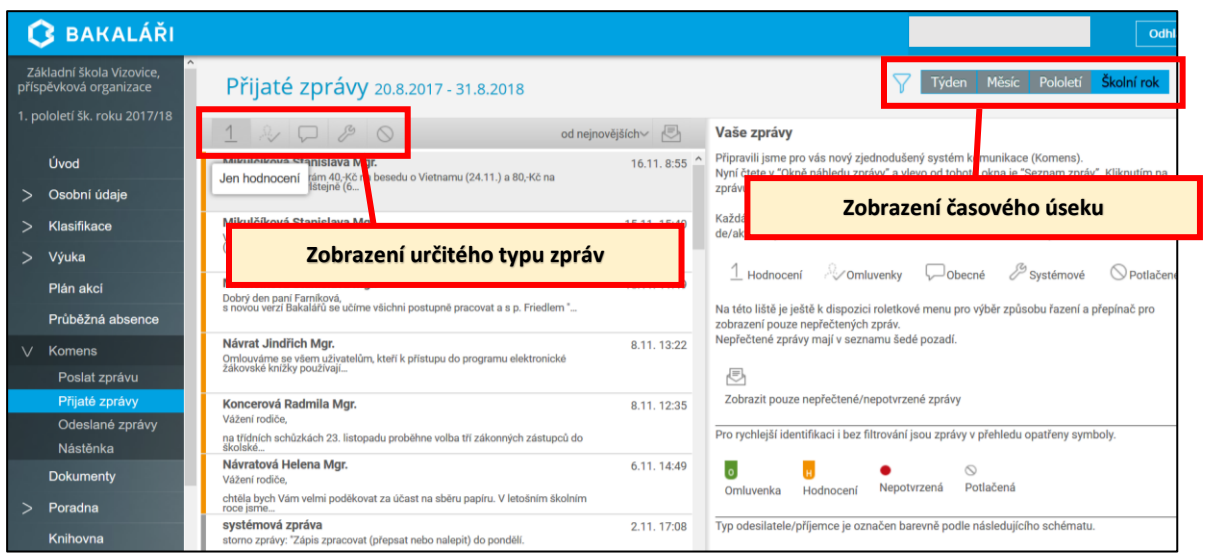

### Odeslané zprávy

Zobrazí se seznam odeslaných zpráv. Pro přehlednost můžete zvolit určitý časový úsek nebo určitý typ zprávy.

| ζ          | BAKALÁŘI                                     |                                       |                |
|------------|----------------------------------------------|---------------------------------------|----------------|
| Zá<br>přís | kladní škola Vizovice,<br>pěvková organizace | Odeslané zprávy 20.8.2017 - 31.8.2018 |                |
| 1. p       | ololetî šk. roku 2017/18                     | 1                                     | 🕒 Vaš          |
|            | Úvod                                         |                                       | Připr<br>Nyní  |
| >          | Osobní údaje                                 | Jen onidvenky                         | zpráv          |
| >          | Klasifikace                                  |                                       | Každ<br>de/a   |
| >          | Výuka                                        |                                       | 1              |
|            | Plán akcí                                    |                                       |                |
|            | Průběžná absence                             |                                       | Na té<br>zobra |
| $\vee$     | Komens                                       |                                       | Nepř           |
|            | Poslat zprávu                                |                                       | E              |
|            | Přijaté zprávy                               |                                       | Zol            |
|            | Odeslané zprávy                              |                                       | Pro r          |
|            | Nástěnka                                     |                                       | - L -          |
|            | Dokumenty                                    |                                       | Om             |

#### Typy zpráv:

| 1 2 0 8                                                          |
|------------------------------------------------------------------|
| Mikutőiková Stanislava N<br>Jen hodnocení tám 40Kö<br>Istejně (6 |
| ~ ~ ~ ~ ~                                                        |
| <b>čiková Stapielava Mgr.</b><br>Jen omluvenky ذمه besedu        |
| $\Box \not = 0$                                                  |
| Stanielava Mor<br>Jen obecné zprávy o Vietn                      |
| 80                                                               |
| slava Mar<br>Jen systémové zprávy (24                            |
|                                                                  |

Zobrazit i potlačené zprá

Potlačit zprávu cteno: 1 / 1 Jen hodnocení – zobrazí hodnotící zprávy (poznámky, pochvaly)

Jen omluvenky – zobrazí zprávy, které se týkají omlouvání absence.

Jen obecné zprávy – zobrazí seznam obecných zpráv.

Jen systémové zprávy – zobrazí seznam systémových zpráv.

Jak vznikají systémové zprávy? Vyučující umístí do Bakaláře zprávu na nástěnku, zadá domácí úkol apod.. Po určité době provede úpravu zprávy, nebo ji odstraní. Každému, kdo tuto zprávu již četl, je zaslána systémová zpráva.

Jen potlačené zprávy – zobrazí seznam potlačených zpráv. Pokud u přijaté nebo odeslané zprávy zvolíte nabídku "Potlačit zprávu", zpráva ze seznamu zmizí (schová se).

Potlačit zprávu

#### Nástěnka

Na nástěnce jsou zobrazovány zprávy, které mohou být určeny všem žákům a rodičům školy, nebo pouze žákům a rodičům třídy, kterou žák navštěvuje. Ke zprávě mohou být přiloženy soubory, které informaci rozšiřují nebo doplňují. Soubory zobrazíte kliknutím na symbol kancelářské sponky. Následně je možné soubory otevřít nebo uložit.

Většinou jsou soubory do přílohy ukládány ve formátu "PDF". Pokud máte problém s uložením nebo otevřením daného souboru, kontaktujte vyučujícího, který soubor na nástěnku umístil.

| 🗘 BAKALÁŘI                                         |                                                                                                    | 🗘 BAKALÁŘI                                         |                     |                                           |   |
|----------------------------------------------------|----------------------------------------------------------------------------------------------------|----------------------------------------------------|---------------------|-------------------------------------------|---|
| Základní škola Vizovice,<br>příspěvková organizace | Nástěnky                                                                                                    | Základní škola Vizovice,<br>příspěvková organizace | ^<br>Nástěnky       |                                           |   |
| Úvod                                               | Školni nástěnka 6.C                                                                                                    | 1. pololetí šk. roku 2017/18                       | Školní nástěnki 6.C |                                           |   |
| > Osobní údaje                                     | PSTan Xuali da Mada Xafka Kandu                                                                                                    | Úvod                                               | . 14.11.2017        | (). 6.11.2017                             | D |
| > Klasifikace                                      |                                                                                                    | > Osobní údaje                                     | 6 C Evzika          | hmatraet visledkundf                      | G |
| > Výuka                                            |                                                                                                    | > Klasifikace                                      | 0. OT yzika         | minorios vysiedky por                     |   |
| Plán akci                                          | j -                                                                                                    | Minka                                              |                     | Převody hmotnosti procvičení_výsledky.pdf |   |
| Průběžná absence                                   | E Contraction of the second second se | / vyuka                                            |                     | Disus du lass stan esti                   | > |
| V Komens                                           |                                                                                                    | Plán akci                                          |                     | t procvičení.pdf                          |   |
| Poslat zprávu                                      | a<br>S                                                                                                    | Průběžná absence                                   |                     |                                           |   |
| Přijaté zprávy                                     | V L                                                                                                    | ∨ Komens                                           |                     | adnich                                    |   |
| Nástěnka                                           | >                                                                                                    | Poslat zprávu                                      |                     | <b>X</b>                                  |   |

# Nástroje

#### Přehled přihlášení

Kontrolou v přehledu přihlášení do aplikace zjistíte, kdy a z jaké IP adresy proběhlo přihlášení do rodičovského profilu elektronické žákovské knížky žáka.

Při různých "podivných" přihlášení, které neučinili zákonní zástupci, je nutné zkontrolovat odeslané zprávy (včetně potlačených) a pravděpodobně změnit heslo pro přístup do aplikace.

Přehled přihlášení můžete ovlivnit vyfiltrováním určitého časového období.

| ζ      | BAKALÁŘI                             |                            |                           |     | 影 | Od            |
|--------|--------------------------------------|----------------------------|---------------------------|-----|---|---------------|
|        | Úvod                                 | Přehled Přihlá             | šení 16.11.2017 - 16.11.2 | 017 |   |               |
|        | Osobní údaje                         |                            |                           |     |   | Dnes V        |
|        | Klasifikace                          | Datum a čas                | IP adresa                 |     |   | Tento týden   |
|        | Výuka                                | 16.11. 08:34               | 217.112.172.99            |     |   | Minulý týden  |
|        | Plán akcí                            | 16.11. 12:11               | 192.168.1.1               |     |   | Tento měsíc   |
|        | Průběžná absence                     | 16.11. 12:13               | 217.112.172.99            |     |   | Minulý měsíc  |
|        | Komens                               | 16.11. 12:14               | 217.112.172.99            |     |   | Pololetí      |
|        | Dokumenty                            | Strana 1 z 1 (4 řádků) < < | 1 > 🚿 Vel. stránky 20 🔽   |     |   | Zadané období |
|        | Poradna                              |                            |                           |     |   |               |
|        | Knihovna                             |                            |                           |     |   |               |
| $\vee$ | Nástroje                             |                            |                           |     |   |               |
|        | Přehled přihlášení<br>Propojení účtů |                            |                           |     |   |               |

#### Propojení účtů

Pokud školu navštěvuje více žáků z jedné rodiny, mohou se jednotlivé účty propojit. V tomto případě stačí jedny přihlašovací údaje a po přihlášení se přepíná mezi jednotlivými účty zvolením odpovídajícího jména žáka.

| absence Prinlašov<br>Hesio   |                   |                    |
|------------------------------|-------------------|--------------------|
| absence Přihlašov<br>Hesio   |                   | Propojení da       |
| Přihlašov<br>V<br>Přihlášeni | anakci            |                    |
| v Hesio                      | ůběžná absence    | Přihlašovací jméno |
| Prhlášení                    | omens             |                    |
| Heslo<br>Pfhlášení           | okumenty          |                    |
| yīnlášení                    | vradna            | Heslo              |
| přihlášení                   | lihovna           |                    |
| přihlášení                   | ietroio           |                    |
| priniaseni                   |                   | Propojit           |
|                              | renied priniaseni |                    |